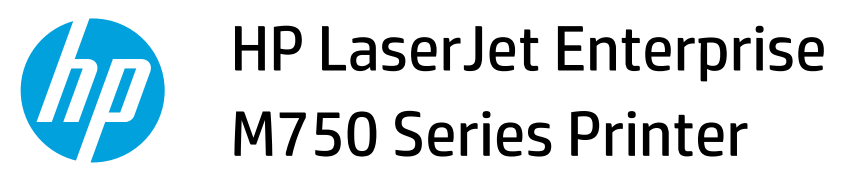

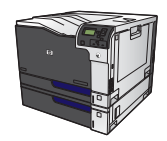

## Print multiple pages per sheet with Windows

1. On the **File** menu in the software program, click **Print**.

2. Select the product, and then click the **Properties** or **Preferences** button.

**3.** Click the **Finishing** tab.

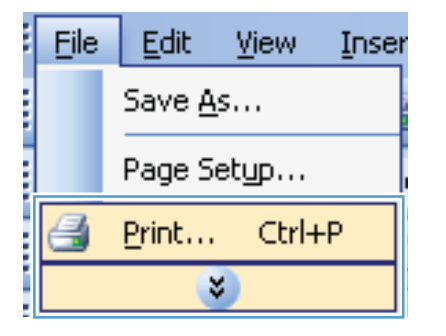

| Print                       |                                                     |                      |                       | 2 ×        |
|-----------------------------|-----------------------------------------------------|----------------------|-----------------------|------------|
| Printer                     |                                                     |                      |                       |            |
| Name:                       | HP Color LaserJet CP4520 PCL6                       |                      |                       | Properties |
| Status:<br>Type:            | HP Color LaserJet CP452                             | 1                    | Fin <u>d</u> Printer  |            |
| Where:<br>Comment:          | HP Color LaserJet Family                            |                      | Manual duple <u>x</u> |            |
| Page range                  | HP Laser Jet 8100 Series PCL 5                      |                      |                       |            |
| Current                     | HP LaserJet M1319f MFP                              |                      |                       |            |
| Type p<br>ranges<br>from th | ,                                                   |                      |                       |            |
| section<br>or p1s1          | . For example, type 1, 3, 5–12<br>, p1s2, p1s3–p8s3 |                      |                       |            |
| Print <u>w</u> hat:         | Document 💌                                          | Zoom                 |                       |            |
| Print:                      | All pages in range                                  | Pages per sheet:     | 1 page                | •          |
|                             |                                                     | Scale to paper size: | No Scaling            | •          |
| Options                     |                                                     |                      | ОК                    | Cancel     |

| Advanced   Printing Shortcuts   Paper/                                                                                  | Quality Effect Finis | hing lob Storage Color Services                                   |      |
|----------------------------------------------------------------------------------------------------|----------------------|-------------------------------------------------------------------|------|
| Document Options Print on both sides Fin pages up Booklet layout: Off Pages per sheet Tage per sheet Print page borders | ₹<br>▼               |                                                                   |      |
| Page order:<br>Right, then Down                                                                                         | Ŧ                    | Orientation<br>© Portrait<br>© Landscape<br>Potate by 180 degrees |      |
| Ø                                                                                                    |                      | About                                                             | telp |

4. Select the number of pages per sheet from the **Pages per sheet** drop-down list.

5. Select the correct **Print page borders**, **Page order**, and **Orientation** options.

| HP Color LaserJet CP4520 PCL6 Document Properties           |                                                | ×     |
|-------------------------------------------------------------|------------------------------------------------|-------|
| Advanted Disting Charles & Description During Effects       | 20 July Charges Caller Commission              |       |
| Advanced Printing Shoricous Paper/quality Effects Finishing | Son Storage Color Services                     |       |
| - Document Online                                           |                                                |       |
|                                                             |                                                |       |
| Print on both sides                                         | 4 2                                            |       |
| Flip pages up                                               |                                                |       |
| Booklet layout:                                             |                                                |       |
| Off                                                         |                                                |       |
| Pages per sheet:                                            |                                                |       |
| 2 pages per sheet -                                         |                                                |       |
|                                                             |                                                |       |
| 2 pages per sheet                                           |                                                |       |
| 6 pages per sheet                                           |                                                |       |
| 9 pages per sheet<br>16 pages per sheet                     | Rientation                                     |       |
|                                                             | ono nonon                                      |       |
|                                                             | Portrait                                       |       |
|                                                             | Landscape                                      |       |
|                                                             | Rotate by 180 degrees                          |       |
|                                                             |                                                |       |
|                                                             |                                                |       |
|                                                             |                                                |       |
|                                                             |                                                |       |
|                                                             |                                                |       |
|                                                             |                                                | _     |
|                                                             | About Help                                     |       |
|                                                             |                                                |       |
|                                                             | ОК С                                           | ancel |
|                                                             |                                                |       |
|                                                             |                                                |       |
| HP Color LaserJet CP4520 PCL6 Document Properties           |                                                | ×     |
|                                                             |                                                |       |
| Advanced Printing Shortcuts Paper/Quality Effects Finishing | ng Job Storage   Color   Services              |       |
|                                                             |                                                |       |
| Document Options                                            |                                                |       |
| Print on both sides                                         |                                                |       |
| Ein name un                                                 |                                                |       |
| Booklet laugut                                              |                                                |       |
|                                                             |                                                |       |
| Descrete shock                                              |                                                |       |
| rages per sneet:                                            |                                                |       |
| ∠ pages per sheet                                           |                                                |       |
| Print page borders                                          |                                                |       |
| Page order:                                                 |                                                |       |
| Right, then Down                                            |                                                |       |
|                                                             | Orientation                                    |       |
|                                                             | (C) Detroit                                    |       |
|                                                             | IN WORLDR                                      |       |
|                                                             | Potrat                                         |       |
|                                                             | <ul> <li>Potrat</li> <li>Landscape</li> </ul>  |       |
|                                                             | Forrat     Landscape     Rotate by 180 degrees |       |

About... Help

 $\phi$